## **Basic Instructions to Access the Parent Portal**

There are two ways to access the Plainville School District Parent/Community Portal:

- 1. Go to the Plainville School website at www.plainville.k12.ma.us . On Headlines the homepage, under Headlines, click on Parent/Community Portal. You may also go directly to www.plainville.k12.ma.us/parentportal Parent/Community Portal and click on the Parent Portal link. Please Login 2. At the Parent/Community Portal, select Log in. Community Portal User Name 3. Enter your *unique user name and password* provided by the School District. The Password username and password are case sensitive. Click Sign In. Sign in Parent Portal -Upon sign in, select Parent Portal tab. Forms Students a. Select Contact Information to review and update your personal information. When finished, click Save. Note: If you do not have any changes, you have to click Save! b. Next, select *Forms*. Parent Portal -Contact Information Students c. On the far right under Action, select Edit. Doe, Joseph PolicyAgreement Consent Form Plainville School Policies and Agreements Edit d. Please review all attached policies and agreements under Student Forms. e. After reviewing, answer all five questions and click on *Submit the Form* button. Welcome Jack -Only one parent should fill out all agreements/policies for every child listed under Student Column. After submitting the form, you will see View Complete. Update My Info Change Password
- Please remember to *log out* after using the Parent/Community portal. To *log off,* please go to *Welcome* tab and select log out. To change your password, select *Change password*. Note: Please keep your login in a safe place.

Log off

Important: If there are no changes to your contact information, you will still have to click Save!